## ΤΕΣΤ ΕΠΑΓΓΕΛΜΑΤΙΚΩΝ ΕΝΔΙΑΦΕΡΟΝΤΩΝ

Πληκτρολογείτε τη διεύθυνση: <u>http://www.eoppep.gr/teens/</u>

Κάνετε κλικ στην κόκκινη καρτέλα: «Γνώρισε τον εαυτό σου ΤΕΣΤ Επαγγελματικού προσανατολισμού»

Θα ζητηθεί: «Όνομα Χρήστη και Κωδικός» γι' αυτό και επιλέγετε: «Δημιουργία λογαριασμού» Εμφανίζεται μια φόρμα την οποία συμπληρώνετε και πατάτε εγγραφή. Στη φόρμα αυτή θα πρέπει να δώσετε ένα email (ή αυτό που έχουν οι γονείς σας, ή αυτό που έχετε στο Facebook ή αυτό που σας έχει δώσει το σχολείο)

Στη συνέχεια στην οθόνη εμφανίζεται μήνυμα ότι πρέπει να μπείτε στα emails γιατί σας έχει σταλεί ένας σύνδεσμος. Ανοίγετε τα emails στα εισερχόμενα και κάνετε κλικ στο σύνδεσμο που σας έχει σταλεί από τον ΕΟΠΠΕΠ. Ο λογαριασμός σας έχει ενεργοποιηθεί και επιστρέφουμε στη διεύθυνση http://www.eoppep.gr/teens/ όπου κάνουμε είσοδο με τους κωδικούς μας. Εμφανίζεται ακριβώς από κάτω μια καφέ καρτέλα: «ΤΕΣΤ ΕΠΑΓΓΕΛΜΑΤΙΚΩΝ ΕΝΔΙΑΦΕΡΟΝΤΩΝ». Κάνουμε κλικ και κάτω δεξιά επιλέγουμε νέο τεστ. Εμφανίζονται 53 ερωτήσεις στις οποίες και απαντάμε. Στα αποτελέσματα εμφανίζεται ένα ραβδόγραμμα που στην κορυφή έχει ποσοστά. Επίσης εμφανίζεται και ένα ε**ξάγωνο** που δείχνει τούς τύπους προσωπικότητας που εσείς προσεγγίζετε. Το αποθηκεύετε με κάποιο τρόπο (σε pdf ή με print screen ή όπως εσείς θέλετε ) και το αρχείο αυτό το στέλνετε πατώντας στο «επιλογή» που βρίσκεται στο μενού αριστερά «εργασίες». Εκεί μπορείτε να γράψετε και σχόλια.